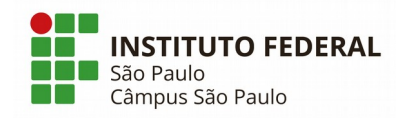

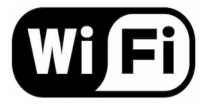

## Como configurar o Wi-Fi do campus

1. Conecte-se à rede Wi-Fi do campus:

Nome da rede: WIFI-SPO.IFSP

Senha: wifispoifspsp

2. Configure o servidor proxy da rede Wi-Fi no aparelho:

Proxy: 10.102.2.253 Porta: 3128

3. Identifique-se na tela de login que é apresentada ao utilizar o navegador do seu aparelho:

**Usuário**: Sigla do campus + Prontuário (sem traço). Exemplo: SP1234567 **Senha**: (conforme explicado abaixo)

Para desbloquear, recuperar ou alterar a senha, utilize os seguintes critérios:

- Todos os usuários da rede Wi-Fi são cadastrados pela TI do Campus.
- É possível alterar ou desbloquear a senha através do link <u>Alterar ou desbloquear a senha</u> na página inicial do site <u>https://central.spo.ifsp.edu.br</u>.
- Se não possuir ou não lembrar o seu cadastro ou tiver algum problema de acesso, envie email para <u>suporte.spo@ifsp.edu.br</u> através do seu e-mail institucional informando o seu nome completo, prontuário e RG.

\* Tutoriais de configuração de acordo com dispositivo ou sistema estão disponíveis em: <u>https://spo.ifsp.edu.br/wi-fi</u>